## Instruktion mail, Sällskapet Årsföreningarna

- 1. Med hjälp av webbmail är det enkelt att överföra information till nya styrelseledamöter vid skifte. Den nye ledamoten får ju tillgång till den gamla ledamotens hela mailhistorik.
- 2. Starta din webbläsare (t.ex. Internet Explorer) och gå till sidan <u>www.one.com</u> och klicka på Webbmail Logga in, upptill till höger.

| E H N D M E K I                                                                                                    |                                                                                                    |                                   |
|----------------------------------------------------------------------------------------------------|----------------------------------------------------------------------------------------------------|-----------------------------------|
| C Inttps://www.one.com/sv/                                                                                                    | 👻 🗎 🖒 🕜 Webbhotell hös öne com × 🔘 One.com Webbhotell - Domä 纋 Sällskapet Årsföreningarna                                                                                                    | බ ක් සි                           |
| Arkiv Redigera Visa Favoriter Verktyg Hjälp<br>🏠 + 🔂 + 🖃 👼 + Sida + Säkehet + Verktyg + 🚱 + 🕭 🕷 <table-cell> 🔯 🖉</table-cell> |                                                                                                    |                                   |
|                                                                                                    | Kontrollpanel Six Logga in Webbmail Logga in Logga in                                                                                                    | ^                                 |
| Hem   Funktioner   Support                                                                                                    | Sök efter domän här                                                                                                    |                                   |
| CONSER                                                                                                    | <ul> <li>Webbhotell den enkla vägen</li> <li>15 GB webbutrymme Veb Editor (ingen kodning)</li> <li>WordPress Y Fri trafik</li> <li>Obegränsat med e-postkonton</li> <li>Domän (avgift tillkommer) Y Bix</li> <li>Återbetalningsgaranti</li> </ul> | CHATTSUPPORT<br>oppen aggret runt |
|                                                                                                    | *** Läs mer ***                                                                                                    | ~                                 |
|                                                                                                    |                                                                                                    | 🔍 100 % 🔻                         |

3. Fyll i dina mailuppgifter (du kommer att få dom vid nästa möte) och klicka på Logga in

## Webbmail

| webmaster@arsforeningarna.se   |
|--------------------------------|
|                                |
| •••••                          |
|                                |
| Logga in                       |
| New dys elővet dítt lősen endő |
| Har du glomt ditt losenord?    |

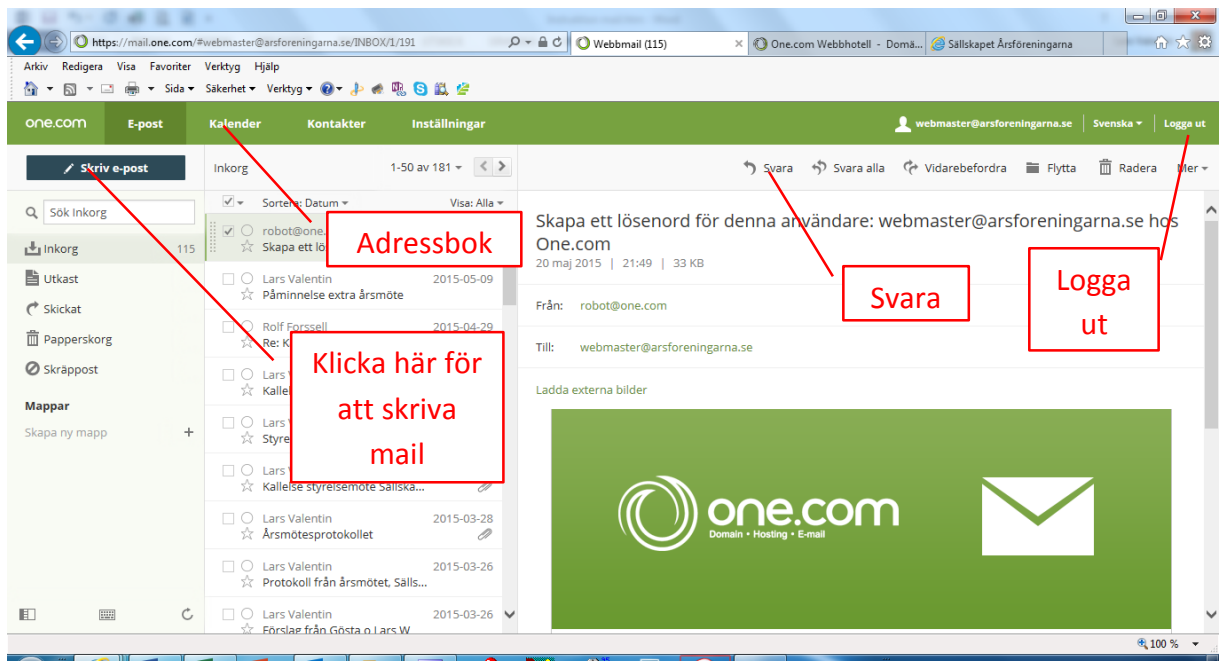

4. Nu är du inne i webbmailen. Förklaringar, se nedan.

## 5. Skicka e-post

| Abov Redigera Visa Favoriter Verktyg Hjälp<br>🏠 ▼ 🖓 マ 🖾 👼 ▼ Sida ▼ Sakenhet ▼ Verktyg ▼ 🕢 ♥ 🦆 🕷 🖏 🤤 |                                                                                                    |                                                                                                    |                                           |                                    |                          | adressen från adressboken             |
|----------------------------------------------------------------------------------------------------|----------------------------------------------------------------------------------------------------|----------------------------------------------------------------------------------------------------|-------------------------------------------|------------------------------------|--------------------------|---------------------------------------|
| DNE.COM E-po                                                                                        | st                                                                                                    | Kalender                                                                                                    | Kontakter I<br>1-50                       | nställningar<br>av 181 👻 🔇 🗲       | Ciskicka                 | 🔛 Spara utkast  🗂 Radera utkast 🗴 Stà |
| Q Sök Inkorg                                                                                        |                                                                                                    | ✓ - Sort                                                                                                    | era: Datum <del>-</del>                   | Visa: Alla 🗸                       | тііі:                    |                                       |
| Linkorg<br>Utkast<br>C Skickat<br>m Papperskorg<br>⊘ Skräppost<br>Mappar<br>Skapa ny mapp           | 115                                                                                                    | 115 <ul> <li>Skapa ett klosenord för denna</li> <li>Clars Valentin</li> <li>2015-05-09</li> <li>Amne:</li> <li>Bifoga ef fil</li> <li>Bifoga ef fil</li> <li>Sakkta på Bifoga</li> <li>Clars Valentin</li> <li>Clars Valentin</li> <li>Clars Valentin</li> <li>2015-04-29</li> <li>Kallelse extra årsmöte Sall</li> </ul> <li>Lags till Cc. Lags till Bc</li> <li>Om du vill bifoga</li> <li>B I</li> <li>Normal</li> <li>AA</li> <li>Webmaster för Sallskapet Arsföreningama</li> <li>Lage Valentin</li> | Om du vill bifoga fil, tryck              |                                    |                          |                                       |
|                                                                                                    |                                                                                                    |                                                                                                    | 2015-04-29<br>I                           | B I ⊆ Normal → AA                  | A sakta pā Bitoga en til |                                       |
|                                                                                                    |                                                                                                    |                                                                                                    | 2015-04-26<br>a                           | Webmaster för Sällskapet Årsföreni |                          |                                       |
|                                                                                                    | Lars Valentin     Styrelseprotokoll 16, 13     Lars Valentin     Kallelse styrelsemöte Sä     Lars Valentin     Arsmötesprotokollet | : Valentin<br>elseprotokoll 16, 13 april                                                                                                    | 2015-04-15<br>13 april 🖉                  | Lars valenun                       |                          |                                       |
|                                                                                                    |                                                                                                    | □ ○ Lars<br>☆ Kalle                                                                                                    | s Valentin<br>else styrelsemöte Sällska   | 2015-04-09                         | Klic                     | cka på Skicka för att sända           |
|                                                                                                    |                                                                                                    | Valentin<br>nötesprotokollet                                                                                                    | 2015-03-28                                |                                    | iväg mail                |                                       |
|                                                                                                    |                                                                                                    | □ O Lars<br>☆ Prot                                                                                                    | s Valentin<br>tokoll från årsmötet, Säll: | 2015-03-26                         |                          |                                       |
|                                                                                                    | Ċ                                                                                                    | C Lars                                                                                                    | Valentin<br>Lag från Gösta o Lars W       | 2015-03-26 🗸                       | 🖹 (Inget ämne) 🛛 🗙       |                                       |

6. All mail som kommer in till din mail hos Årsföreningarna har jag sett till att den vidarebefordras till din privata mail. På så sätt vet du snabbt att du fått mail till föreningen. Du bör då gå in i webbmailen enligt ovan för att hantera (besvara, vidarebefordra...) den. Genom att göra det kommer mailen att ha din föreningsadress som avsändare i stället för din privata.